## How-To: Monitor WIP Jobs and Process Completed Jobs

The following steps show you how to monitor jobs that you have sent to your engineers' handhelds and how to process jobs that they have completed. This is done from the main Handheld screen in ServiceLife. This screen doubles up as a live monitor for active jobs and an electronic in-tray for completed work.

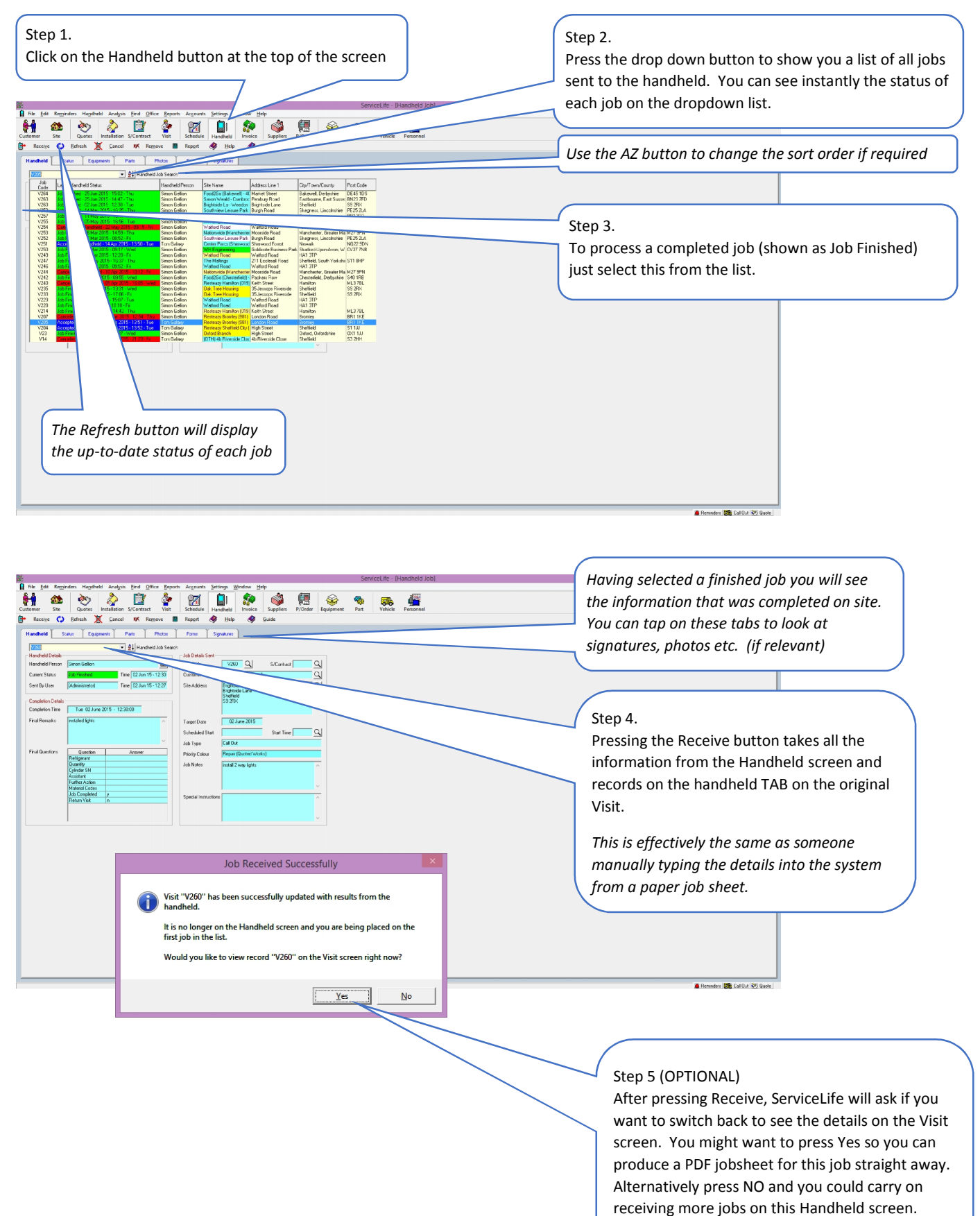